长 Logitech 罗技。

Setup Guide Logitech® USB Headset H340

设置指南 罗技◎ USB 耳机麦克风 H340

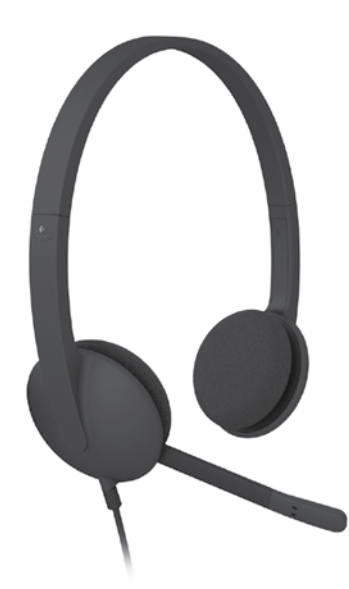

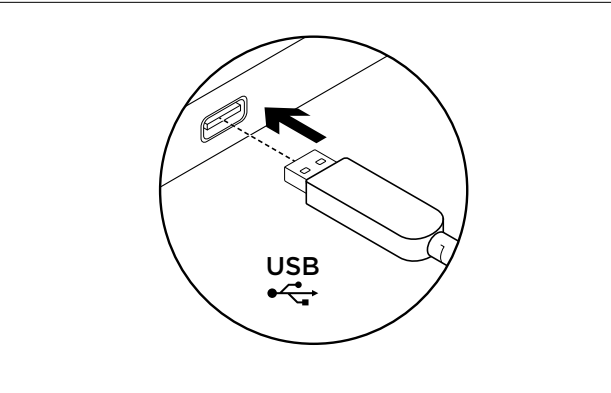

English

Set up your product

1

1. Turn on your computer.

- 2. Connect the headset to a computer USB port.
- 简体中文 设置您的产品
- 打开计算机。
   將耳机麦克风连接到计算机上的

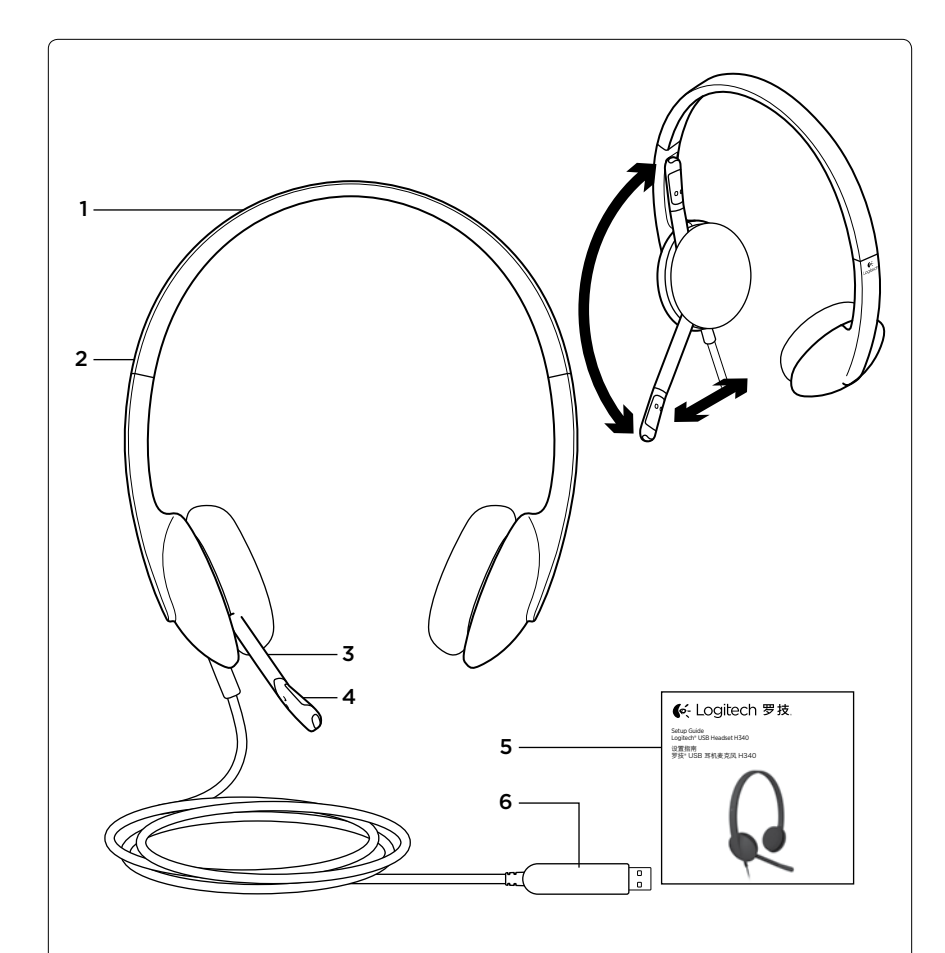

### English

- Know your product
- 1. USB Headset H340
- 2. Adjustable headband
- 3. Microphone boom
- 4. Microphone
   5. Documentation
- 6. USB connector
- **b.** USB connector

### 简体中文

- 了解您的产品
- 1. USB 耳机麦克风 H340
- 2. 可调节头带
- 3. 麦克风杆 4. 麦克风
- 4. *反元//* 5. 文档
- 6. USB 接口

www.logitech.com/support/H340 Table of Toxic and Hazardous Substances/Elements and their Content 产品中有毒有害物质或元素的名称及含量 根据中国<<电子信息产品污染控制管理办法>> Head Set 耳机麦克风 有毒有害物质或元素 汞 (Hg) 六价铬 (Cr(VI)) 多溴联苯 (PBB) 部件名称 铅 (Pb) 镉 多溴二苯醚 (PBDE) (Cd) 电缆 Cable 0 0 Ο 0 Х 0 电路板组件 PWAs Х 0 0 0 0 0 塑料外壳 Plastic enclosure 0 0 0 0 0 0 塑料部件 Plastic parts 0 0 0 0 0 0 金属部件 Metal parts Х 0 Ο 0 0 0 Speaker 音 箱 有 有害物质或元素 六价铬 多溴联苯 部件名称 多溴二苯醚 铅 汞 镉 (Pb) (Hg) (Cd) (Cr(VI)) (PBB) (PBDE) 电缆 Cable Х Ο 0 Ο 0 0 电路板组件 PWAs Ο 0 Х Ο Ο Ο 塑料部件 Plastic parts 0 0 0 0 0 0 木制部件 Wood parts 0 0 0 0 0 0 金属部件 Metallic elements Х 0 0 0 0 0 O = 表示该有毒有害物质在该部件所有均质材料中的含量均在 SI/T11363-2006 标准规定的限量要求以下, X = 表示该有毒有害物质至少在该部件的某一均质的含量超出 SI/T11363-2006 标准规定的限量要求。 表中标有 " X" 的所有部件都符合欧盟 RoHS 法规 "欧洲议会和欧盟理事会 2003 年 1 月 27 日关于电子电器设备中限制使用某些有害物质的 2002/95/EC 号指令" 注:环保使用期限的参考标取决于产品正常工作的温度和湿度等条件

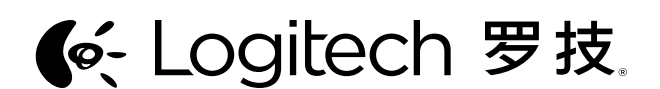

www.logitech.com

© 2012 Logitech. All rights reserved. Logitech, the Logitech logo, and other Logitech marks are owned by Logitech and may be registered. Apple, Mac, Mac logo, and Mac OS X are trademarks of Apple Inc., registered in the U.S. and other countries. Microsoft, Windows Vista, Windows, and the Windows logo are trademarks of the Microsoft group of companies. All other trademarks are the property of their respective owners. Logitech assumes no responsibility for any errors that may appear in this manual. Information contained herein is subject to change without notice.

版权所有◎2012 年罗技。罗技、罗技标志、Logitech 和其他罗技商标均归罗技所有,并或已注册。Apple、 Mac、 Mac 标志和 Mac OS X 是 Apple Inc. 在美国和其他国家注册的商标。Microsoft、Windows Vista、Windows 和 Windows 标志是 Microsoft 集团公司的商标。所有其它商标均是其各自所有者的财产。罗技对于本手册中可能出现 的任何错误不承担任何责任。本手册中包含的信息如有更改,恕不事先通知。

620-004464.003

#### English

#### Visit Product Central

There's more information and support online for your product. Take a moment to visit Product Central to learn more about your new headset. Browse online articles for setup help, usage tips, or information about additional features.

Connect with other users in our Community Forums to get advice, ask questions, and share solutions.

At Product Central, you'll find a wide selection of content:

- Tutorials
- Troubleshooting
- Support community
- Software downloads
- Online documentation
- Warranty informationSpare parts (when available)

Go to www.logitech.com/support/H340

## 简体中文

访问"产品中心"

我们的网站提供有关于本产品的详细信息和支持服务。请抽时间访问"产品中心", 了解关于新耳机麦克风的更多信息。 浏览在线文章,查看设置帮助、使用技巧或关于更多功能的信息。 通过"社区论坛"与其他用户交流,获得建议,提出问题,分享解决方法。

- "产品中心"提供了广泛的内容选择:
- 教程
  疑难解答
- 支持社区
- 在线文档
- · 保修信息

简体中文

疑难解答

耳机麦克风无法正常工作

备用部件(若有供应)

访问 www.logitech.com/support/H340

# English

#### Troubleshooting

#### Headset not working

- Check the USB cable connection to your computer. Try a different USB port on your computer. Connect directly to your computer. Do not use a USB hub.
- In your application and operating system, adjust the volume and microphone settings. Restart your application.
- Close all applications and make sure the headset is the default input/output device for your operating system:

## Windows® Vista and Windows® 7

- 1. Go to Start > Control Panel > Sound > Playback tab.
- 2. Choose "Logitech USB Headset H340."
- **3.** Click "Set Default," and then click "OK."
- **4.** Select the Recording Tab.
- Choose "Logitech USB Headset H340."
   Click "Set Default," and then click "OK."

#### Windows\*8

- 1. From Start Menu, select Desktop tile
- 2. From Charms menu, select Settings>Control Panel>Hardware and Sound
- 3. Go to Sound>Playback tab
- 4. Choose "Logitech USB Headset H340."
- 5. Click "Set Default," and then click "OK."
- **6.** Select the Recording Tab.
- 7. Choose "Logitech USB Headset H340."
- 8. Click "Set Default," and then click "OK."
- Mac<sup>®</sup> OS X
- 1. Open System Preferences and select "Sound."
- Select the Input tab, and then choose "Logitech USB Headset H340."
   Select the Output tab, and then choose the "Logitech USB Headset H340." Close
- the window.

Adjusting headset audio or using mute

To adjust headset volume, change microphone settings, or use mute, access your system's audio settings, as discussed in "Headset not working":

- Windows Vista/Windows 7/Windows 8: See the Playback/Recording tabs
- (then use Properties and Levels)Mac OS X: See the Input/Output tabs

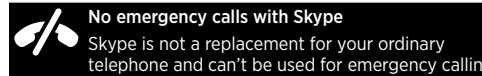

- 检查 USB 连接线是否已连接到计算机上。尝试使用计算机的其他 USB 端口。直接连接 到计算机上。不要使用 USB 集线器。 • 在应用程序和操作系统中调整音量与麦克风的设置。重启应用程序。 • 关闭所有应用程序,并确保本耳机麦克风是您操作系统默认的输入/输出音频设备。 Windows<sup>®</sup> Vista 和 Windows<sup>®</sup> 7 1. 依次单击"开始">"控制面板">"声音">"播放"选项卡。 2. 选择"罗技 USB 耳机麦克风 H340"。 3. 单击"设为默认值",然后单击"确定"。 4. 选择"录制"选项卡。 5. 选择"罗技 USB 耳机麦克风 H340"。 6. 单击"设为默认值",然后单击"确定"。 Windows® 8 1. 从"开始"菜单选择"桌面"磁贴 2. 从 Charm 菜单依次选择 "设置" > "控制面板" > "硬件和声音" 3. 依次选择"声音">"播放"选项卡 4. 选择"罗技 USB 耳机麦克风 H340"。 5. 单击"设为默认值",然后单击"确定"。 6. 选择"录制"选项卡。 7. 选择"罗技 USB 耳机麦克风 H340"。 8. 单击"设为默认值",然后单击"确定"。 Mac<sup>®</sup> OS X 1. 打开"系统偏好设置",并选择"声音"。 选择"输入"选项卡,然后选择"罗技 USB 耳机麦克风 H340"。
   选择"输出"选项卡,然后选择"罗技 USB 耳机麦克风 H340"。关闭窗口。 调整耳机麦克风音频或 使其静音 要调节耳机麦克风音量、更改麦克风设置或使其静音,进入系统音频设置,按"耳机麦克 风无法正常工作"中的步骤进行设置。 • Windows Vista/Windows 7: 请参阅"播放/录制"选项卡(然后使用"属性" 和"级别")
- Mac OS X: 请参阅"输入/输出"选项卡

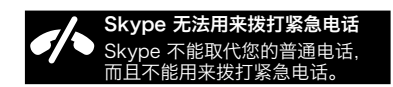